# **TUTORIEL RADIUS**

Dans ce tutoriel nous allons voir, comment mettre en place une borne wifi avec un protocole RADIUS. Pour cela, vous aurez besoin : - d'un serveur Windows 2012

- d'un Active Directory

- d'une borne wifi (D-Link dans notre cas).

# I. Qu'est-ce que RADIUS ?

RADIUS (Remote Authentication Dial-In User Service) est un protocole client-serveur permettant de centraliser des données d'authentification. Le protocole RADIUS permet de faire la liaison entre des besoins d'identification et une base d'utilisateurs en assurant le transport des données d'authentification de façon normalisée.

L'opération d'authentification est initiée par un client du service RADIUS, qui peut être un boîtier d'accès distant (NAS : Network Access Server), un point d'accès réseau sans fil, un pare-feu (firewall), un commutateur, un autre serveur. Le serveur la traite en accédant si nécessaire à une base externe : base de données SQL, annuaire LDAP, comptes d'utilisateur de machine ou de domaine ; un serveur Radius dispose pour cela d'un certain nombre d'interfaces ou méthodes.

### II. Création d'un groupe et d'utilisateur

Pour commencer il faut crée un groupe de travail dans l'active directory et un utilisateur. Lorsque l'utilisateur est crée il faut faire un clic droit, propriété sur l'utilisateur et accorder l'accès au réseau, de cette façon :

| Général Adres                                                               | Sessions Contrôle à distance Profil des s<br>se Compte Profil Téléphones Organis                                                                     | ervices Bureau à distance COM-<br>sation Membre de Appel entran |
|-----------------------------------------------------------------------------|----------------------------------------------------------------------------------------------------|-----------------------------------------------------------------|
| - Autorisation of<br>Autoriser I<br>Refuser I<br>Contrôler                  | l'accès réseau<br>'accès<br>accès<br>'accès via la Stratégie d'accès à distance                                                                      |                                                                 |
| Options de ra                                                               | lentité de l'appelant : ppel                                                                                                    |                                                                 |
| C Défini pa                                                                 | rl'appelant (service de routage et d'accès à dis<br>rappeler :                                                                                       | stance uniquement)                                              |
| C Défini pa<br>C Toujours<br>- Attribuer d<br>Définissez le<br>d'appel entr | rl'appelant (service de routage et d'accès à dis<br>rappeler :<br>les adresses IP statiques<br>es adresses IP à activer pour cette connexion<br>ant. | stance uniquement)<br>Adresses IP statiques                     |

### III. Mise en place du serveur RADIUS

Network Policy Server (NPS) peut être utilisé comme serveur RADIUS afin d'effectuer l'authentification, l'autorisation et la gestion des clients RADIUS.

NPS utilise un domaine AD DS pour l'authentification des informations d'identification utilisateur des messages de demande d'accès RADIUS entrants.

Il est nécessaire d'installer le rôle IIS afin d'obtenir un certificat pour que le serveur puisse répondre au requête RADIUS, nous allons donc installer le rôle Services de Stratégie d'Accès Réseau et IIS.

Dans « Gérer » choisissez « Ajouter des rôles et fonctionnalité » et sélectionnez les rôles correspondant :

| Sélectionner des                                                                       | s rôles de serveurs                                                                                                    | SERVEUR DE DESTINATIO<br>srv15.Domaine11.ne                                                                                                    |
|----------------------------------------------------------------------------------------|----------------------------------------------------------------------------------------------------|----------------------------------------------------------------------------------------------------|
| Avant de commencer<br>Type d'installation<br>Sélection du serveur<br>Rôles de serveurs | Rôles                                                                                                    | Description<br>L'accès à distance offre une<br>connectivité transparente, toujours                                                                                                    |
| Fonctionnalités<br>Confirmation<br>Résultats                                           | Services AD DS (Installé)     Services AD DS (Installé)     Services AD DS (Active Directory Federation Service     Services AD LDS (Active Directory Lightweight Dire     Services AD RMS (Active Directory Rights Manage     Services Bureau à distance     Services d'activation en volume     Services d'activation en volume     Services de certificats Active Directory     Services de déploiement Windows     Services de stratégie et d'accès réseau     Services WSUS (Windows Server Update Services) | active et toujours gérée basée sur<br>DirectAccess. L'accès à distance<br>fournit des services VPN<br>traditionnels, y compris la<br>connectivité de site à site (succursa<br>ou nuage). Le routage fournit des<br>fonctionnalités de routage<br>traditionnelles, y compris la<br>traduction d'adresses réseau et<br>d'autres options de connectivité. |
|                                                                                        | < III >                                                                                                    |                                                                                                    |

Pour les services de Rôle IIS laissez tous par défaut, du moins pour la présentation actuel, si vous avez besoin d'autres services sélectionnez les, le certificat dans le rôle IIS est intégré de base, c'est une fonctionnalité obligatoire. Pour le NPS sélectionnez « Serveur NPS»

| 1 | Serveur NPS (Network Policy Server)           |
|---|-----------------------------------------------|
| - | Services Routage et accès distant             |
|   | Service d'accès à distance                    |
|   | Routage                                       |
|   | Autorité HRA (Health Registration Authority)  |
|   | HCAP (Host Credential Authorization Protocol) |

Maintenant que le serveur NPS est installé, rendez-vous sur l'interface de ce serveur et joignez-le à l'Active Directory :

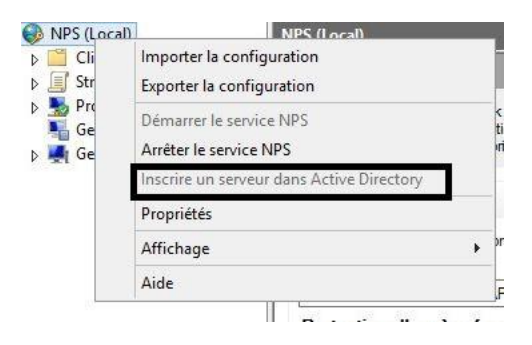

Erduan HOXHA 3 Crée un nouveau client RADIUS et saisir les informations nécessaires : nom convivial, adresse IP du serveur et le secret partagé :

| 🚯 NPS (Local)                    | Cli                                         | ents RADIUS                                |             |
|----------------------------------|---------------------------------------------|--------------------------------------------|-------------|
| 🔺 🛄 Clients et ser               | veurs RADIUS                                |                                            |             |
| Client-P                         | Nouveau                                     | au.                                        | 4           |
| Group                            | Nouveau                                     |                                            |             |
| Strategies                       | Exporter la liste                           | al Adre                                    | s           |
| Gestion                          | Affichage                                   | •                                          |             |
| ▷ Image: Section d               | Actualiser                                  |                                            |             |
|                                  | Aide                                        |                                            |             |
|                                  | 1                                           |                                            |             |
|                                  |                                             |                                            |             |
|                                  |                                             |                                            |             |
|                                  | 1                                           |                                            |             |
|                                  |                                             |                                            |             |
|                                  |                                             |                                            |             |
| Nouv                             | eau client RAI                              | אוור                                       | X           |
| NOUV                             | cau chent iva                               | 0105                                       |             |
| Paramètres Avancé                |                                             |                                            |             |
| Avalice                          |                                             |                                            | î           |
| Activer ce client RADIUS         |                                             |                                            |             |
| Sélectionner un modèle existant  | · ·                                         |                                            |             |
|                                  |                                             |                                            |             |
|                                  |                                             |                                            | ~           |
| Nom et adresse                   |                                             |                                            |             |
| Nom convivial :                  |                                             |                                            |             |
| raduis-wifi                      |                                             |                                            |             |
|                                  |                                             |                                            |             |
| Adresse (IP ou DNS) :            |                                             |                                            |             |
| 192.168.0.218                    |                                             | 1                                          | /érifier    |
| Secret nartagé                   |                                             |                                            |             |
| Sélectionnez un modèle de secre  | ts partagés existant                        | <u>,</u>                                   |             |
| Augun                            | ta partagea existant                        | ···                                        |             |
| Aucun                            |                                             |                                            | ¥           |
|                                  |                                             |                                            |             |
| Pour taper manuellement un secre | et partagé, cliquez s                       | sur Manuel, Pour gér                       | nérer       |
| client BADIUS avec le même sec   | ge, cliquez sur Gen<br>ret partagé entré ic | erer. Vous devez con<br>Les secrets partag | ntigurer le |
| respectent la casse.             | iot partage critic to                       | . Los sociolo partag                       |             |
|                                  |                                             |                                            |             |
| Manuel     Gé                    | nérer                                       |                                            |             |
| Secret partagé                   |                                             |                                            |             |
|                                  |                                             |                                            |             |
| Confirmaz la scoret podocá :     |                                             |                                            |             |
| commezie secret partage :        |                                             |                                            |             |
|                                  |                                             |                                            |             |
|                                  |                                             | -                                          |             |
|                                  |                                             |                                            |             |
|                                  |                                             | OK                                         | Annuler     |

Puis valider en cliquant sur OK.

Ensuite, vous devez crée une stratégie de demande de connexion :

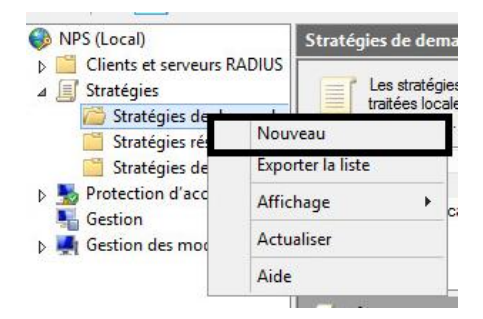

Donnez un nom à la stratégie (« wifi » dans notre cas) :

Vous devez rajouter des conditions : - le nom d'utilisateur (Erduan dans notre cas) - le type de port (sans fil)

| HCAP   |                                                                                                    | 1 |
|--------|----------------------------------------------------------------------------------------------------|---|
|        | Groupes d'emplacements<br>La condition Groupes d'emplacements HCAP spécifie les groupes d'emplacements HCAP (Host Credential<br>Authorization Protocol) nécessaires pour correspondre à cette stratégie. Le protocole HCAP sert à la communication<br>entre le serveur NPS et des serveurs NAS tiers. Consultez la documentation de votre serveur NAS avant d'utiliser<br>cette condition. | ш |
| Nom d  | 'utilisateur                                                                                                    |   |
| 88.    | Nom d'utilisateur<br>Nom d'utilisateur employé par le client d'accès à distance dans le message RADIUS. Cet attribut est une chaîne de<br>caractères qui contient généralement un nom de domaine et un nom de compte d'utilisateur.                                                                                                    |   |
| Propri | etes de la connexion                                                                                                    |   |
| ļ      | Adresse IPv4 du client d'accès<br>La condition d'adresse IPv4 du client d'accès spécifie l'adresse IPv4 du client d'accès qui demande l'accès à partir                                                                                                    |   |

Veuillez cocher ces cases pour le type de port NAS :

| Type de port                                                                                          | NAS                                                         |
|----------------------------------------------------------------------------------------------------|-------------------------------------------------------------|
| Spécifiez les types de médias d'accès nécessaires<br>Types de tunnels pour connexions d'accès à dista | pour correspondre à cette stratégie.<br>nce et VPN standard |
| Asynchrone (Modem) RNIS synchrone Synchrone (ligne T1) Virtuel (VPN)                                  |                                                             |
| Types de tunnels pour connexions 802.1X standar  Ethemet FDDI                                         | d                                                           |
| Sans fil - IEEE 802.11                                                                                |                                                             |
| Autres RNIS asynchrone V.120 RNIS synchrone Sans fil - Autre                                          | ^                                                           |
| SUSL - USL symetrique                                                                                 |                                                             |
|                                                                                                    | Annuler                                                     |

Puis laisser les autres paramètres par défaut et « Suivant ».

Il faut à présent crée une stratégie de réseau possédant le même nom que la stratégie précédemment crée (« wifi » dans notre cas) et rajouter les conditions suivantes :

- les groupes d'utilisateurs (bts dans notre cas)

- le type de port (avec les mêmes types de port qu'au dessus)

| Group    | es de la companya de la companya de la companya de la companya de la companya de la companya de la companya de                                                                                                    | 1 |
|----------|----------------------------------------------------------------------------------------------------|---|
| <b>1</b> | Groupes Windows<br>La condition Groupes Windows spécifie que l'utilisateur ou l'ordinateur qui tente d'établir la connexion doit appartenir<br>à l'un des groupes sélectionnés.                                                                                                    |   |
|          | Groupes d'ordinateurs<br>La condition Groupes d'ordinateurs spécifie que l'ordinateur qui tente d'établir la connexion doit appartenir à l'un des<br>groupes sélectionnés.                                                                                                    |   |
|          | Groupes d'utilisateurs<br>La condition Groupes d'utilisateurs spécifie que l'utilisateur qui tente d'établir la connexion doit appartenir à l'un des<br>groupes sélectionnés.                                                                                                    |   |
|          | Groupes d'emplacements<br>La condition Groupes d'emplacements HCAP spécifie les groupes d'emplacements HCAP (Host Credential<br>Authorization Protocol) nécessaires pour correspondre à cette stratégie. Le protocole HCAP sert à la communication<br>estre la consume NPS et des courses NAS fines. Consultant la desurse tratégies de surse avec NAS estre d'étilises |   |

Puis, il faut bien évidement accordé l'accès :

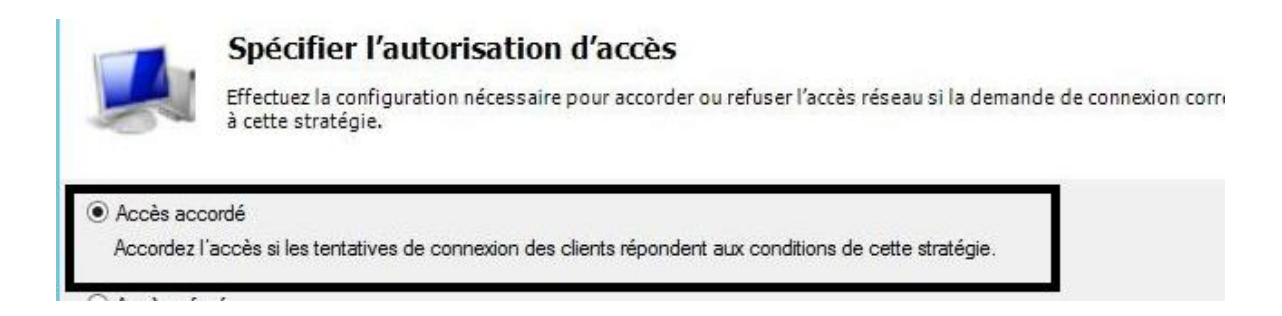

Concernant les méthodes d'authentification, il faut ajouter le protocole EAP et cocher les cases suivantes :

| a demande de connexion ne repon<br>ntraintes :                                                                                                    | pas a toutes les contraintes, l'acces reseau est refuse.                                                                                                    |                                                       |
|----------------------------------------------------------------------------------------------------|----------------------------------------------------------------------------------------------------|-------------------------------------------------------|
| Contraintes<br>Méthodes d'authentification<br>Délai d'inactivité                                                                                    | Autorisez l'accès uniquement aux clients qui s'authentifier<br>spécifiées.<br>Les types de protocoles EAP sont négociés entre le serve<br>l'ordre dans lequel ils sont listés.                                                                                                    | nt à l'aide des méthodes<br>eur NPS et le client dans |
| <ul> <li>session</li> <li>ID de la station appelée</li> <li>Restrictions relatives aux<br/>jours et aux heures</li> <li>Type de port NAS</li> </ul> | Microsoft: PEAP (Protected EAP)          III         Ajouter       Modifier         Supprimer         Méthodes d'authentification moins sécurisées :         Authentification chiffrée Microsoft version 2 (MS-CHAP)         I L'utilisateur peut modifier le mot de passe après sor         Authentification chiffrée Microsoft (MS-CHAP)         III         III         Méthodes d'authentification chiffrée Microsoft version 2 (MS-CHAP)         Authentification chiffrée Microsoft (MS-CHAP)         I L'utilisateur peut modifier le mot de passe après sor         Authentification chiffrée (CHAP)         Authentification non chiffrée (PAP, SPAP)         Autoriser les clients à se connecter sans négocier une         Vérifier uniquement l'intégrité de l'ordinateur | Monter<br>Descendre                                   |

Vous devez laisser les paramètres suivants par défaut, et valider la stratégie.

# IV. Configuration de la borne wifi

Maintenant que le serveur RADIUS est configuré sur le Windows SERVER 2012, il est nécessaire de configurer la borne wifi. Ouvrez votre navigateur et entré l'adresse IP de la borne (dans notre l'adresse IP par défaut est 192.168.0.50). Vous devez vous rendre dans le menu du LAN à gauche et modifier l'IP de la borne :

| Hom        | ne Ad  | vanced | Tools           |     | Status | Help |
|------------|--------|--------|-----------------|-----|--------|------|
| LAN Setti  | ings   | 1      | Statia (Manual) | 820 | 1      |      |
| IP Addres  | s      |        | 192.168.0.219   |     |        |      |
| Subnet M   | lask   |        | 255.255.255.0   |     |        |      |
| Default Ga | ateway | 1      | 192.168.0.1     |     | 255    |      |

Puis, vous devez aller dans le menu Wireless à gauche et modifier les informations de façon à obtenir ce type de configuration :

- Authentification: WP2-EAP
- RADIUS Server : l'adresse IP du serveur (192.168.0.161 dans notre cas)
- RADIUS Port : port par défaut (1812)
- RADIUS Secret : le secret partagé crée dans le serveur NPS

|                                                                                                    | Propriétés de : erdua                                                 | n                                          | ? X                        |
|----------------------------------------------------------------------------------------------------|-----------------------------------------------------------------------|--------------------------------------------|----------------------------|
| Environnement Sessior<br>Général Adresse Con                                                                  | ns Contrôle à distance Profil des s<br>npte Profil Téléphones Organis | ervices Bureau à dista<br>sation Membre de | ance COM+<br>Appel entrant |
| Autorisation d'accès ré     Autoriser l'accès     Refuser l'accès     Contrôler l'accès vi                    | iseau<br>a la Stratégie d'accès à distance                            |                                            |                            |
| Vérifier l'identité de     Options de rappel     Pas de rappel     Défini par l'appelar     Toujours rappeler | l'appelant :                                                          | stance uniquement)                         |                            |
| <ul> <li>Attribuer des adress</li> <li>Définissez les adresse</li> <li>d'appel entrant.</li> </ul>            | ses IP statiques<br>es IP à activer pour cette connexion              | Adresses IP statiqu                        | ies                        |
| Appliquer les itinéra<br>Définir les itinéraires à<br>d'appel entrant.                                        | ires statiques<br>activer pour cette <mark>c</mark> onnexion          | Itinéraires statiqu                        | es                         |
|                                                                                                    | OK Annuler                                                            | Appliquer                                  | Aide                       |

#### V. Joindre le réseau WIFI

Pour pouvoir joindre le réseau wifi, il est nécessaire de faire quelques modifications. Allez dans Panneau de configuration, puis Réseau et Internet, Gérer les réseaux sans fil et cliquer sur Ajouter (pour ajouter un réseau sans fil) :

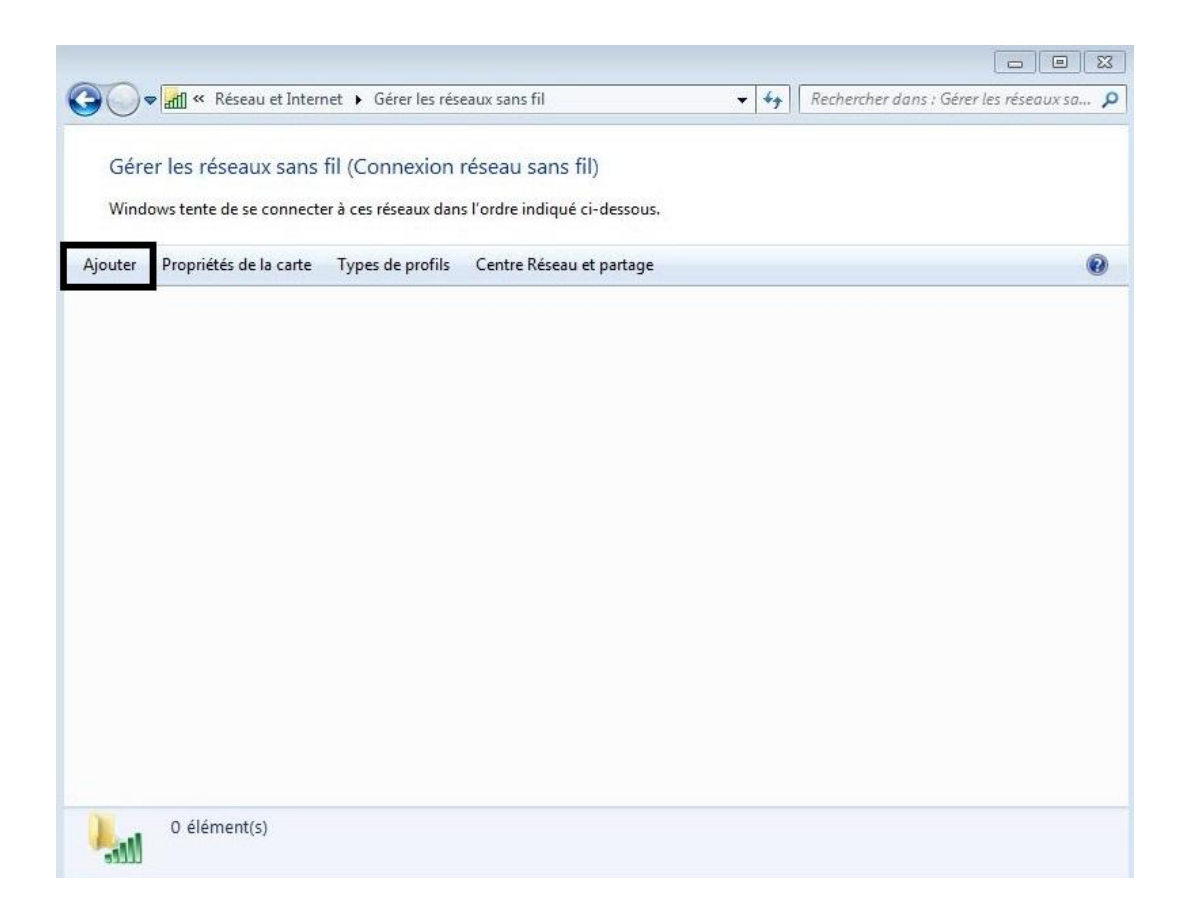

Puis Créer un profil réseau manuellement et entrez les informations nécessaires (nom réseau, type de sécurité, type de chiffrement et la clé de sécurité).

| Entrer les information         | ons relatives au réseau s         | ans fil à ajouter                         |
|--------------------------------|-----------------------------------|-------------------------------------------|
| Nom réseau :                   | Erduan                            |                                           |
| Type de sécurité :             | WPA - Entreprise                  | •                                         |
| Type de chiffrement :          | AES                               | •                                         |
| Clé de sécurité :              |                                   | Masquer les caractères                    |
| 📝 Lancer automatiqu            | ement cette connexion             |                                           |
| 🔲 Me connecter mêr             | ne si le réseau ne diffuse pas so | n nom                                     |
| Attention : si vous<br>risque. | sélectionnez cette option, la sé  | curité de votre ordinateur peut courir un |

Lorsque les informations sont entrées, il est nécessaire de modifier les paramètres de connexion :

| ropriétés du réseau s                                               | sans fil Radius_Wifi                                                                                                    | Propriétés du réseau sans fil Radius_Wifi                                                                                                    | 83    |
|---------------------------------------------------------------------|----------------------------------------------------------------------------------------------------|----------------------------------------------------------------------------------------------------|-------|
| Connexion Sécurité                                                  |                                                                                                    | Connexion Sécurité                                                                                                    |       |
| Nom :<br>SSID :<br>Type de réseau :<br>Disponibilité du<br>réseau : | Erduan<br>Erduan<br>Point d'accès<br>Tous les utilisateurs                                                                                           | Type de sécurité : VPA - Entreprise  Type de  chiffrement : AES                                                                                                    | I     |
| Me connecter au<br>Me connecter à<br>Me connecter m                 | utomatiquement lorsque ce réseau est à portée<br>un réseau favori prioritaire si cela est possible<br>ême si le réseau ne diffuse pas son nom (SSID) | Choisissez une méthode d'authentification réseau :<br>Microsoft: PEAP (Protected EAP) ▼ Paramètres<br>✓ Mémoriser mes informations d'identification pour<br>cette connexion à chaque fois que je suis connecté |       |
|                                                                     |                                                                                                    | Paramètres avancés                                                                                                    |       |
|                                                                     | OK Annuler                                                                                                    | OK. An                                                                                                    | nuler |

Erduan HOXHA 11 Dans l'onglet Sécurité de la fenêtre « Propriétés du réseau sans fil ... », vous devez vous rendre dans Paramètres (pour la méthode d'authentification réseau).

Une nouvelle fenêtre fait son apparition, vous devez alors décocher la case « Valider le certificat du serveur » (cocher par défaut) et sélectionner la méthode d'authentification : Mot de passe sécurisé (EAP-MSCHAP version 2) :

| e de la connex                                                                                                    | ion (                                                                                                    |                                                                                                    |                     | L.                   |
|----------------------------------------------------------------------------------------------------|----------------------------------------------------------------------------------------------------|----------------------------------------------------------------------------------------------------|---------------------|----------------------|
|                                                                                                    | aon:                                                                                                    |                                                                                                    |                     |                      |
| Valider le ce                                                                                                    | rtificat du serveu                                                                                                    | r                                                                                                    |                     |                      |
| Connexion                                                                                                    | à ces serveurs :                                                                                                    |                                                                                                    |                     |                      |
| Autorités de ce                                                                                                    | ertification racine                                                                                                    | de confiance :                                                                                               |                     |                      |
| AddTrust                                                                                                    | External CA Root                                                                                                    |                                                                                                    |                     |                      |
| Baltimore (                                                                                                    | CyberTrust Root                                                                                                    |                                                                                                    |                     |                      |
| Class 3 Pu                                                                                                    | blic Primary Certi                                                                                                    | fication Authority                                                                                           |                     | 11                   |
| DigiCert A:                                                                                                    | ssured ID Root C                                                                                                    | A                                                                                                    |                     |                      |
| Equifax Se                                                                                                    | cure Certificate                                                                                                    | Authority                                                                                                    |                     |                      |
| GeoTrust (                                                                                                    | Global CA                                                                                                    |                                                                                                    |                     |                      |
| 📃 GlobalSign                                                                                                    | Root CA                                                                                                    |                                                                                                    |                     | -                    |
|                                                                                                    | 11                                                                                                    | 1                                                                                                    |                     | •                    |
| Ne pas dem                                                                                                    | ander à l'utilisate                                                                                                    | eur d'autoriser de r                                                                                         | nouveaux            |                      |
| Ne pas dem<br>serveurs ou<br>ectionner la m<br>ot de passe sé<br>Activer la reco                                                                         | ander à l'utilisate<br>a des autorités de<br>éthode d'authent<br>curisé (EAP-MSC<br>ponnexion rapide                                                               | eur d'autoriser de r<br>e certification appr<br>ification :<br>HAP version 2)                                | ouveaux<br>ouvées.  | nfigurer             |
| Ne pas dem<br>serveurs ou<br>ectionner la m<br>ot de passe sé<br>Activer la reco<br>Appliquer la p                                                       | ander à l'utilisate<br>u des autorités de<br>éthode d'authent<br>curisé (EAP-MSC<br>ponnexion rapide<br>rotection d'accès                                          | eur d'autoriser de r<br>e certification appr<br>ification :<br>HAP version 2)<br>réseau                      | ouveaux<br>ouvées.  | nfigurer             |
| Ne pas dem<br>serveurs ou<br>ectionner la m<br>ot de passe sé<br>Activer la reco<br>Appliquer la p<br>Déconnect. si                                      | ander à l'utilisate<br>a des autorités de<br>éthode d'authent<br>curisé (EAP-MSC<br>prinexion rapide<br>rotection d'accès<br>le serveur ne pri                     | eur d'autoriser de r<br>e certification appr<br>ification :<br>HAP version 2)<br>réseau<br>ésente pas TLV de | iouveaux<br>ouvées, | higurer.             |
| Ne pas dem<br>serveurs ou<br>ectionner la m<br>ot de passe sé<br>Activer la reco<br>Appliquer la p<br>Déconnect. si<br>Activer la pro<br>la confidential | ander à l'utilisate<br>des autorités de<br>éthode d'authent<br>curisé (EAP-MSC<br>ponnexion rapide<br>rotection d'accès<br>le serveur ne pro<br>tection de<br>lité | eur d'autoriser de r<br>e certification appr<br>ification :<br>HAP version 2)<br>réseau<br>ésente pas TLV de | iouveaux<br>ouvées. | nfigurer.<br>chiffr. |

Ensuite cliquer sur Configurer et décocher la case « Utiliser automatiquement mon nom et mon mot de passe Windows ... » puis OK et enfin revenez sur la fenêtre « Propriétés du réseau sans fil ... » :

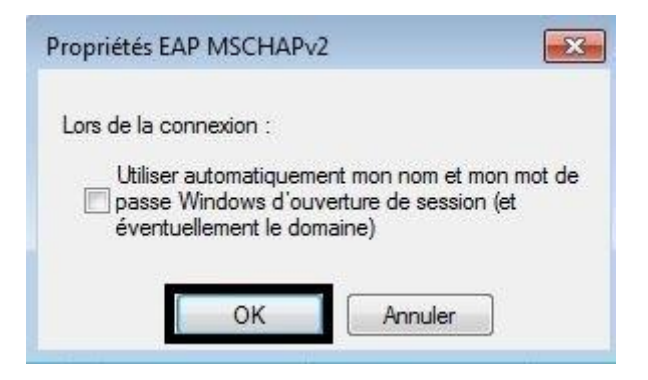

Rendez vous maintenant dans « Paramètres avancés », une nouvelle fenêtre s'ouvre, cocher « Spécifier le mode d'authentification » et choisissez « Authentification de l'utilisateur » :

| Tvpe de sécurité :               | WPA - Entreprise                                        |                     | Spécifier le mode d'authentificat                                  | ion :                                                       |  |  |
|----------------------------------|---------------------------------------------------------|---------------------|--------------------------------------------------------------------|-------------------------------------------------------------|--|--|
| Type de                          | [                                                       |                     | Authentification de l'utilisateur                                  | Enregistrer ident.                                          |  |  |
| chiffrement :                    | AES                                                     | •                   | U Supprimer les informations d'iden<br>utilisateurs                | tification pour tous les                                    |  |  |
|                                  |                                                         |                     | Activer l'authentification unique                                  | pour ce réseau                                              |  |  |
| Choisissez une méth              | ode d'authentification ré                               | seau :              | Immédiatement avant l'ouver                                        | ture de session de l'utilisateur                            |  |  |
| Microsoft: PEAP (Protected EAP)  |                                                         | Paramètres          | Minimédiatement après l'ouvert                                     | Immédiatement après l'ouverture de session de l'utilisateur |  |  |
| Mémoriser mes in cette connexion | formations d'identificatio<br>à chaque fois que je suis | on pour<br>connecté | Délai maximal (secondes) ;                                         | 10                                                          |  |  |
|                                  |                                                         |                     | V Autoriser l'affichage de boîtes<br>supplémentaires pendant l'aut | de dialogue<br>thentification unique                        |  |  |
|                                  |                                                         |                     | Ce réseau utilise des réseaux<br>l'authentification de l'ordinate  | locaux virtuels distincts pour<br>ur et de l'utilisateur    |  |  |
| Paramètres avanc                 | és                                                      |                     |                                                                    |                                                             |  |  |
|                                  |                                                         |                     |                                                                    |                                                             |  |  |
|                                  |                                                         |                     |                                                                    |                                                             |  |  |
|                                  |                                                         |                     |                                                                    |                                                             |  |  |

Enfin Windows vous demande une authentification, c'est à ce moment qu'il faut entrer les données de l'utilisateur crée auparavant (l'utilisateur erduan dans notre cas) :

| Authentifi     | cation réseau                            |         |
|----------------|------------------------------------------|---------|
| Veuillez entre | r les informations d'identification util | isateur |
|                |                                          |         |
|                | erduan                                   |         |
| 1              |                                          | Ξ.      |
|                |                                          |         |

Vous êtes désormais connecter à la borne wifi Erduan avec le protocole RADIUS :

| Sélection                 | nner l'emplacement du réseau « Erduan »                                                                                                    |
|---------------------------|----------------------------------------------------------------------------------------------------|
| Cet ordinat<br>paramètres | teur est connecté à un réseau. Windows appliquera automatiquement les<br>s réseau appropriés pour cet emplacement.                                                                                                    |
|                           | Réseau domestique<br>Si tous les ordinateurs de ce réseau sont à votre domicile et que vous les reconnaissez, il<br>s'agit d'un réseau domestique approuvé. Ne choisissez pas cette option pour des endroits<br>publics tels que des cybercafés ou des aéroports.        |
|                           | Réseau de bureau<br>Si tous les ordinateurs de ce réseau sont sur votre lieu de travail et que vous les<br>reconnaissez, il s'agit d'un réseau de bureau approuvé. Ne choisissez pas cette option<br>pour des endroits publics tels que des cybercafés ou des aéroports. |
|                           | Réseau public<br>Si vous ne reconnaissez pas tous les ordinateurs du réseau (par exemple si vous êtes dans<br>un cybercafé ou un aéroport, ou si vous disposez d'un haut débit mobile), il s'agit d'un<br>réseau public et il n'est pas approuvé.                        |
| Traiter t                 | ous les réseaux auxquels je me connecterai à l'avenir comme des réseaux publics, et ne plus<br>er la question.                                                                                                    |
| Comment                   | choisir ?                                                                                                    |